## Blackboard eReserves- For Instructors

Contact Cate Karain to begin process of adding eReserves Access Services Technician- Academic Reserves Phone: 734.477.8709 Email: ckarain@wccnet.edu

Provide your Blackboard Course ID and print or electronic version of reserve materials.

To view your Blackboard Course ID go to Edit Course List or contact the Blackboard Help Desk at 734.477.8724.

You will receive an email when eReserve content is available.

eReserves are materials not found in the library or accessible through WCC or the library's electronic resources. eReserve materials are usually instructor owned materials that are supplemental to the course.

COPYRIGHT INFORMATION:

| Type of Material                                                                                     | Can be put<br>on<br>Reserve?                                                                                            | Time limit                                                                                                    | Percentage<br>of material<br>limit                                                                                                    | What<br>governs the<br>restrictions?                                                                                                    | Example                                                                                                    |
|----------------------------------------------------------------------------------------------------|----------------------------------------------------------------------------------------------------|----------------------------------------------------------------------------------------------------|----------------------------------------------------------------------------------------------------|----------------------------------------------------------------------------------------------------|----------------------------------------------------------------------------------------------------|
| Duplicates of<br>copyrighted <b>printed</b><br>material, whether<br>photocopies or<br>digital files. | Yes, with<br>restrictions.<br>Same<br>restrictions<br>apply to<br>regular<br>reserves<br>and<br>Electronic<br>reserves. | One<br>Semester,<br>unless<br>permission is<br>obtained from<br>the copyright<br>holder to keep<br>it on reserve<br>longer OR the<br>material is in<br>the public<br>domain | Brief<br>excerpts<br>from longer<br>works,<br>journal<br>article,<br>unless<br>permission is<br>obtained<br>from the<br>copyright<br>holder for<br>more<br>material OR<br>the material<br>is in the<br>public<br>domain. | Sources:<br>Copyright<br>Law of the<br>United States<br>of America<br>and Related<br>Laws<br>Contained in<br>Title 17 of<br>the United<br>States Code<br>Circular 92<br>Sec 106 and<br>107; TEACH<br>Act; | Permitted: A photocopy<br>of an article for a<br>journal, a couple of<br>chapters from a book,<br>etc. as long as it is not<br>the "heart of the work."<br>Specific length<br>determinations will be<br>made on a case-by-case<br>basis. Duplications may<br>not be made of an entire<br>journal issue, or the<br>majority of a book, etc<br>unless the copyright<br>holder gives permission<br>or the work has passed<br>into the public domain. |
| Source: Library F                                                                                    | Reserve Po                                                                                                    | licy Chart http:/                                                                                                    | //www4.wccr                                                                                                    | net.edu/copyr                                                                                                    | ight/librarycopyright/                                                                                                    |

## Add the eReserve items to your course:

Choose a Course Content area to add eReserve items.

For example: Add content to Assignment Area

Select Build Content and select Item.

| Washtenaw<br>Community College    |                                                         |         | 💄 Bethany Kennedy 👖 🔻    |
|-----------------------------------|---------------------------------------------------------|---------|--------------------------|
| 8                                 | My Institution                                          | Courses | Content Collection       |
| Assignments                       |                                                         |         | Edit Mode is: <b>CON</b> |
| + C 11                            | Assignments 🌣                                           |         |                          |
| Training Materials<br>August 2013 | Build Content - Assessments - Tools - Partner Content - |         |                          |
| Course Content                    |                                                         |         | 7                        |

Enter a Name and Description then select Browse Content Collection

|                  | onte   | ent l | nformation                                                                                   |    |   |     |
|------------------|--------|-------|----------------------------------------------------------------------------------------------|----|---|-----|
| <mark>≁</mark> N | ame    |       | Creating eReserves                                                                           |    |   |     |
| Colo             | r of N | Vame  | Black                                                                                        |    |   |     |
| Text             |        |       |                                                                                              |    |   |     |
| т                | T      | ŦŦ    | Paragraph • Arial • 3 (12pt) • 🗄 • 🗄 • T • 🌶 •                                               | C  | Ţ | i   |
| Ж                |        | Ô     | : •• • = = = = = = = T <sup>x</sup> T <sub>x</sub> // (가 · · · · · · · · · · · · · · · · · · |    |   |     |
| 0                |        |       |                                                                                              |    |   |     |
| Des              | Ø      | ion   | ] <b>∫<sub>x</sub>  ↔ Mashups  • ¶  "  "  ③  ③  ↓  ⊞  ⊞  ⊞  ⊞  ⊞  ⊞  ⊞  ⊞  ⊞  ⊞  ⊞  ⊞ </b>   | 5  |   |     |
| Des              | Cript  | ion   | ] ∫ <sub>x</sub>                                                                             | 25 |   | Mor |
| Des<br>Path:     | P      | ion . | ] ∫ <sub>X</sub>                                                                             | 15 |   | Wor |

| Browse Content Collection  |                |   |  |  |  |
|----------------------------|----------------|---|--|--|--|
| Browse Upload V            | Advanced Searc | h |  |  |  |
| E_STAFF-LIBRARY-TRAINING-B | NNEDY-0813 😋   |   |  |  |  |
| Course Content             |                |   |  |  |  |
| Organization Content       |                |   |  |  |  |
| Institution Content        |                |   |  |  |  |
| 🚡 Library Content          | 7081900        |   |  |  |  |
| <b>Bookmarks</b>           | 5083718        |   |  |  |  |
| All Content                | 1124227        |   |  |  |  |
| assign.JPG                 |                | - |  |  |  |
| caribou(1).jpg             |                |   |  |  |  |
| caribou ing                |                |   |  |  |  |

In the upper right hand corner select **Browse** and then select **Library Content**.

Select the **eReserves** folder.

| Browse Content Collection |           |                 |            |          |  |
|---------------------------|-----------|-----------------|------------|----------|--|
| 😑 Br                      | owse 🗸    | Upload 🗸        | Advanced S | earch    |  |
| t.                        | Location: | ਙ library ⊙     |            |          |  |
|                           | Туре      | Name            |            | Versions |  |
|                           |           | eReserves       |            |          |  |
|                           |           | Library Content |            |          |  |
|                           |           |                 |            |          |  |

From the list of classes, select your Course ID.

Select the files from in the course eReserve folder to add. Select **Submit**.

| Brows | e Conten | nt Col | lection                 |                   |            |             |
|-------|----------|--------|-------------------------|-------------------|------------|-------------|
| -     | Browse   | ~      | Upload 🗸                | Advanced Search   |            |             |
| Ť.    | Locatio  | on: 🖻  | e <u>Reserves</u> 📀 / [ | E_STAFF-LIBRARY-T | RAINING-BA | KENNEDY-081 |
|       | Туре     |        |                         | Name 🛆            |            | Versions    |
|       | POF      | Pati   | ron text sign up ins    | tructions.pdf     |            | Off         |
|       |          |        |                         |                   |            |             |
|       |          |        |                         |                   |            |             |
|       |          |        |                         |                   |            |             |
|       |          |        |                         |                   |            |             |
|       |          |        |                         |                   |            |             |

The file will now show up in the created item. Select any other options you require for the item- such as time available. Select **Submit** to create item.

| Attach File                                                                                         | Browse My Computer Brow                                                                                                    | se Content Collection                                                               |                           |                   |
|----------------------------------------------------------------------------------------------------|----------------------------------------------------------------------------------------------------|-------------------------------------------------------------------------------------|---------------------------|-------------------|
| Attached files<br>File Name                                                                         | Link Title                                                                                                    | File Action                                                                         | Item's Alignments         |                   |
| Patron text sign up<br>instructions.pdf                                                             | Patron text sign up inst                                                                                                    | ructic Create a link to this file                                                   | Add alignments to content | Do<br>not<br>atta |
| 3. Standard Option                                                                                  | ıs                                                                                                    |                                                                                     |                           |                   |
| Permit Users to View th<br>Content                                                                  | iis 💿 Yes 💿 No                                                                                                    |                                                                                     |                           |                   |
| Permit Users to View th<br>Content<br>Track Number of Views                                         | iis ⊛ Yes _ No<br>; _ Yes ⊛ No                                                                                                    |                                                                                     |                           |                   |
| Permit Users to View th<br>Content<br>Track Number of Views<br>Select Date and Time<br>Restrictions | <ul> <li>Yes No</li> <li>Yes No</li> <li>Display After Enter dates as mm/dd/yyyy. The Display Until Enter dates as mm/dd/yyyy. The Enter dates as mm/dd/yyyy. The Enter dates as mm/dd/yyyy. The Enter dates as mm/dd/yyyy. The Enter dates as mm/dd/yyyy. The Enter dates as mm/dd/yyyy. The Enter dates as mm/dd/yyyy. The Enter dates as mm/dd/yyyy.</li> </ul> | ime may be entered in any<br>ime may be entered in any<br>ime may be entered in any | increment.                |                   |

## Items will look like this:

| Creating eReserves                                                  |
|---------------------------------------------------------------------|
| Attached Files: 📋 Patron text sign up instructions.pdf (552.693 KB) |
| Description                                                         |
|                                                                     |
|                                                                     |

For additional Blackboard help please contact the Blackboard Helpdesk 734.477.8724.